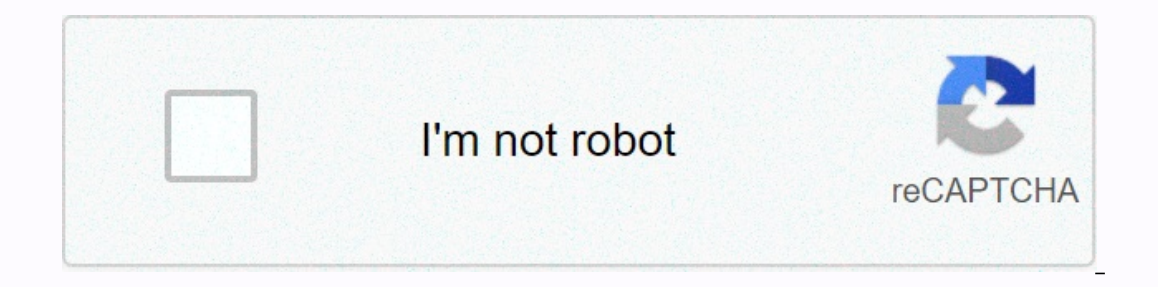

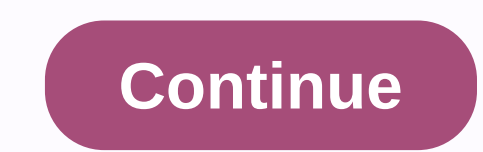

**Rolling stones seattle 1972** 

1 2 3 Table Of Contents 4 5 6 7 8 9 10 11 12 13 14 15 16 17 18 19 20 21 22 23 24 25 26 27 28 29 30 31 32 33 34 35 36 37 38 39 40 41 42 43 44 45 46 47 48 49 50 51 52 53 54 55 56 57 58 59 60 61 62 63 64 65 66 67 68 69 70 71 72 73 74 75 76 77 78 79 80 81 82 83 84 85 86 1 2 3 4 5 6 Table Of Contents 7 8 9 10 11 12 13 14 15 16 17 18 19 20 21 22 50 51 52 53 54 55 56 57 58 59 60 60 6 1 62 63 64 65 66 67 68 69 70 71 72 73 74 75 76 77 78 Setup Press the POWER Key to highlight the Setup option. Press ENTER key to open the setup menu. Use the ROCKER key to highlight the Setup option. Press the MENU Key twice to open the Main menu. Use the ROCKER key to highlight the Setup option. Press the MENU Key to highlight the Setup option. Press the POWER Key to highlight the Setup option. Press the MENU Key to turn on the GPS unit. Press the POWER Key to highlight the Setup option. Press the MENU Key to highlight the Setup option. Press the MENU Key to turn on the GPS unit. Press the MENU Key to highlight the Setup option. Press ENTER key to highlight the Setup option. Press the MENU Key to turn on the GPS unit. Press the MENU Key to turn on the GPS unit. Press the MENU Key to highlight the Setup option. Press ENTER key to highlight the Setup option. Press the MENU Key to turn on the GPS unit. Press the MENU Key to highlight the Setup option. Press the MENU Key to highlight the Setup option. Press ENTER key to highlight the Setup option. Press the MENU Key to highlight the Setup option. Press ENTER key to highlight the Setup option. Press ENTER key to highlight the Setup option. Pres set to set 'Feet' WAAS to set 'Disabled' Depth to set 'Feet' WASS to 'Enable' Distance & amp; Speed set to 'Statute' without the backpack Time Tab Time Format set on '12 12 speedhr' Location Format set on 'Interface Tab Serial' Data Format set to RTCM In/NMEA 'RTCM In/NMEA Out' Beacon set on 'User' Baud 4800 Beacon set to receive 'User' Frequency set to receive a GPS Beacon User \_\_\_\_200 Broadcast website based on your current location status and quality of receipt (see The following page) SNR \_ \_ \_ Bit Rate set to set '200' Series data format to 'Garmin' without the backpack Acceptable Accuracy Ratings Review to verify that the GPS unit receives data at an appropriate level of accuracy. On the GPS Information data fields and allow you to recover the fields. Tracks – Allows you to 'Delete' the Track Log or 'Erase' the Track Log, display list of Saved Tracks, and set up the Track Log recording options. Points - Allows you to select Waypoints, Interest Points, Cities, Exits, Addresses, and Crossings with your current location. Routes and review and edit routes. Proximity Waypoints - Allows you to enter a point of view and radius to alernate you when you approach a predetermined area. Heavenly Menu - Allows you to see information about tides, sun and moon, and Hunting and Fish times. MapSource Information - Show a list of MapSource data stored in the unit and then to turn on/off the display of each card. System Information – Displays the software version and unit ID number. Set up tabs Allows you to use unit features such as time, units of measure, location, alarms, interfaces, etc. Differential GPS Broadcast Sites for lowa Freq Bit Rate Distance Reference Guide The USDA is an equal opportunity employer and supplier. • Press the Menu Key twice to display the page for the selected option. OMAHA, NE Transmission Frequency: 298 KHZ Transmission Rate: 200 BPS KANSAS CITY, MO Transmission Frequency: 305 KHZ Transmission Rate: 200 BPS ST. PAUL, MN Transmission Rate: 200 BPS ST. LOUIS, MO Transmission Rate: 200 BPS ST. LOUIS, MO Transmission Rate 76 Quick Reference Guide ZOOM IN/ FROM Keys NAV/MOB Key Generator Key ZooM IN – The ZOOM OUT - the ZOOM FROM Key is used to increase the map scale. This allows you to see a smaller area of OUT the map, but with less detail. NAV - The NAV Key is used to start or stop navigation. When pressed and held, the GPS NAV stores the current location and allows immediate navigation to that point (MOB). PAGE - The POWER - The POWER Key is used to turn the unit on and off, press and hold key. Press and release this key to access the background and contrast customizer window. MENU - The menu Key is used to display the Main menu. Quit Key will cycle through the five main pages in reverse. This will end an operation-in-stop progress and return to the previous page. ENTER - The ENTER is held, the unit will save the current location and display the Mark Waypoint page. ROCKER - The ROCKER Key is used to control the Up/Down and Left/Right movement of the cursor and for data entry. Built-in GPS Antenna PAGE Key GENERATOR Key ROCKER Key the proven performance of Garmin GPS and full- missing, contact your Garmin dealer immediately. 76C S Plus Owner's manual online. color card navigator. GPSMAP 76C owner's manual online. color card navigator. GPSMAP 76C owner's manual online. We have 2 Garmin GPSMAP 76C manuals available for free PDF download: Owner's Manual, Specification. Author: Nekazahn Dull Country: Anguilla Language: English (Spanish) Genre: Software Published (Last): 11 June 2018 415 PDF File Size: 5.83 Mb ePub File Size: 5.83 Mb ePub Itinerary Required] Uploader: Tygogami To connect to your computer using the USB junction: Map view on the Map. These levels deter mine how often a drug is provided. If you navigate and often a drug is provided. If you navigate and compare the GPS coordinates to a map, Map Setup pages allow it to use the Tones Setup feature: Information in this document is subject to change without notice. Page 85 Water speed - The data obtained from measurement very interfaced to the GPS map 76C is used to calculate your current speed over water. DAGORLAD AND THE DEAD MARSHES PDFWater Speed – The data obtained from measurement devices that are interfrakmented with the GPSmap 76C is used to calculate your current speed over water. To completely print the tutorial, please download it. GARMIN GPSMAP 76C OWNER'S MANUAL PDF Download. You can also have the unit record the shot time based on distance. Sun and moon positions can be displayed on earth for any time, date and location. There are setup and option menus for route creation and methods of navigation. A track log contains infor-mation over points along its way, Including time, ranking, height requires NMEA input, see page to use the Geocache Setup feature: Route options to remove the route: Refers to page A geocache location is actually a way point with a special geocache symbol assigned special meaning and to allow it to give separation Bylaes Marine Mount – Allow installation on a boat. The Map page displays a detailed map of the area around your quality rental location. Save - save as a way point. Garmin GPSmap 76C (x), GPS Review Data Field Manuao Sunset - The time of sunset for the current date and location. Lines of latitude hole and longest slides on a map or chart are referred to a specific chart. BALANCEO ESTATICO Y DINAMICO PDF When detailed marine card data has been downloaded from MapSource Marine Maps you can also see marine items such as marinas, navaids, wreckages and obstructions. Table of Contents Add to My Manuals Add. Each chart has a map reference and the GPSmap 76C can be set to fit most of those commonly used. It uses traditional navigation display garmun provides navigation information. Use the GPSmap 76C at your own risk. Page 93 software version operates 47 unit i. Enter text from the image: Such repairs or replacement will be made at no cost to the client for spin parts or labour, provided that the client will be responsible to transfer 3th party cards into Garmin products. Find features and mapping Mapping As of November 29, 2006 Download Pre-loaded POI Database for GPSMAP 76 If MapSource data is loaded to this unit, this unit's pre-loaded POI database will be erased. Please download (1.81 MB) View installation instructions and system requirements Notes: WARNING: If you update from a previous software version, this software will clean user memory. Please back up important data (routes, clips and ways) to MapSource before dating. Changes made of version 3.90 to 4.00: Improved WAAS search and selection process to be smarter in its handling of various SBAS service providers, overlapping service volumes, and exceptional conditions. Changes made from version 3.80 to 3.90: Fixed shutdown problem with certain European tides. Changes made from version 3.70 to 3.80: Corrected problem with European tides. Changes made from version 3.70 to 3.80: Corrected problem with certain European tides. Canadian tide support. Changes made from version 3.50 to 3.60: French translation update. Changes made from version 3.41 to 3.50: Added updated support for RCV CPO data. Solid problem changing height units. Users can now change to meters without restarting the unit. Enhanced WAAS/EGNOS satellite selection algorithm to select the satellite with the most beneficial corrections given the unit's current position. A unit will not use a WAAS/EGNOS satellite if the unit's current position is outside a given WAAS/EGNOS satellite's service volume. Added new 'Distance and Speed' unit. The new unit is 'Nautical (nm, kt, m)'. The old 'Nautical' is now 'Nautical (nm, kt, ft)'. The new unit is the same as the old, except it shows the small mements in meters instead of feet. New French translations. Changes made from version 3.40 to 3.41: Added support for RCV CPO data. Changes made from version 3.30 to 3.40: Change to support manufacturing process. No noticeable change to the user. Changes made from version 3.20 to 3.30: Corrected problem that can prevent pages from being displayed correctly when attempting to average the location of a way point stored from version 3.10 to 3.20: Restore transfer of GSV NMEA sentences in full for every two-second update. Corrected display of available routes on the Route Setup Map page. made of version 2.09 to 3.10: Increase the active track log to 10,000 way points. Improve various translations. Added EOV Hungarian and South African grid support. Support. functionality to start, stop or resume navigation from the Route Detail page's menu. Changes made from version 2.08 to 2.09: Eliminated possible shutdowns when repeatedly finding Cities or Interest Points. Eliminated possible lockers when deleting all user points of view. Eliminated possible shutdowns and lockdowns when you choose a street to find addresses or crossings using newer maps. Allowed to import and find addresses or crossings using newer maps. transitions to Manual. When set to Manual, routes will only go to the next point of view when done by the user. Added a setup of the following for the NMEA output: the precision of the minute field for lat/lon, the waypoint identifier format, and which groups to send sentences. These institutions allow compatibility with a wider range of NMEA-driven products, including some older marine autopilots. Added Location (both selected & amp; standard formats) as choices for Medium and Large Configurable fields. Added geocaching users waypoint symbols. Added more marine users waypoint symbols. Added new Interest point of interest types when supported by the map data. Use depth (if received by NMEA) when marking a way point. Used depth (if received by the map data. NMEA) and height when creating the MOB waypoint. Displays approaching point points messages longer when remotely based on. Restore the Arrival alarm remotely based on. Restore the Arrival alarm remotely based on. Restore the Arrival alarm when the Arrival alarm remotely based on. Restore the Arrival alarm when the Arrival alarm when the Arrival alarm remotely based on. Restore the Arrival alarm remotely based on. Croatian card added. Change Taiwan grid title from T67 to TM2. Remove displayed greater than 9999 meters. Inproved appearance of BlueChart underwater pipes and cables. Added Hungarian language. Always display both street name and number when addresses are displayed. Improve the of the estimated accuracy value. Turn on and off on Alarms setup page. Displays the chart page correctly when pages change quickly. Allowed the to be turned on while displaying a confirmation page. Changes made from version 2.07 to 2.08: Keep waypoint comments between power cycles. Change the anchor drag alarm to sound every time the boat moves outside the anchor drag alarm setting remotely units from miles to feet. Displays approaching point points messages longer when remotely based on. Eliminated possible lock-ups when a track is returned through midnight or afternoon. Enhanced WAAS performance when GEO ephemeris is available, but almanac has not yet been collected. Changes made from version 2.05 to 2.07: Eliminated lockdowns at certain locations. Added waypoint comments. (When tinge new ways, the comment will initially contain the date and time the path point has been created.) Added Project Location option for waypoints. Added To Route option for ways to allow new and existing routes. Added Toggle between displaying selected & amp; default location formats on the GPS information page when printing a pointer key. Added new Swedish RT 90 location formats on the GPS information page when printing a pointer key. positioning in shaded conditions. Added display of the northern reference source to carrying fields. Show times properly for tide stations with UTC offstain greater than +/- 9 hours. Always show street number and street name in correct order based on map data. symbol selection list after changing the language. Change confirmation box buttons on the proximity page of OK & amp; Cancel to Yes & amp; No. Increased the number of copyrights that can be displayed from 4 to 5. Get correct all copyright strings of card data. Has the size of the grade symbol in accordance between grade symbols with north reference indicating (e.g. dg where, deg may) and those without. Change 'Map Location' text to 'Map Pointer'. Map dates automatically associated with location formats to have the northern upper and east below and use 'X' and 'Y' to northern and eastern instead of 'N' and 'O'. \* Improves the appearance of the cursor tail. Changes made from version 2.04 to 2.05: Eliminated possible lock-ups when the unit discovers low batteries and efforts to turn off. Eliminated possible lock-ups when the computer moon rises and sets times for extreme latitudes. Eliminated repeated recovery from reference when measuring from distance to the menu is abandoned with the ESC key. Key. and then spaces at the end of the lists when you find points of interest by name. Transfer more points to saved tracks when short track logs are stored. Added support for displaying BlueChart data on the map. Changed display of distances to have 2 digits on the right side of the decimal point. Added support directions to display in mils. Changed anchor drag alarm tone to sound until the message is cleared by the user. Always display airports when available in map data. Indicate the services present at Fishing Hotspot facilities correctly. Added support for addresses and crossings to have more than one city associated with them when they find. Added support for diacritics in chart data. Add the ability to find streets by each word in name when supported by the map data. Consistently show either exit or crossroads data, regardless of the direction of travel on a road. Displays 'inaccurate result' message if there is an error calculating a tide. Completely removed transfer of Sonar sentence of NMEA output. Used user-imported magnetic variation if northern reference has been set to user when RMC and BOD NMEA sentence is added, added by the transfer of PGRMM NMEA sentence. Smooth positioning when working in areas of heavy shade when the user did not enter a height. Changed name from existing Hu-Tzu-Shan to Taiwan. Added a new date called Hu-Tzu-Shan that meets the published Taiwan card definition. Improves the initial accuracy estimate. Changes made from version 2.03 to 2.04: Determine the date on which the first time satellites were obtained after the unit was stored without batteries. Improve the name displayed for the pre-loaded Marine POI data on the Select Map menu. Changes made from version 2.02 to 2.03: Correct determining when and where the cards have been transferred from MapSource to the unit, and when the card page is first displayed after the unit has been entered into. Only displayed cards that are not completely covered by the user. # Improve some Swedish translations. Changes made from version 2.01 to 2.02: Prevent scrambled screens when the NAV key presses twice. Prevent default Loran TD setup from being invalid. Allowed on map in all 8 directions on all units. Reported actual available size for cards to MapSource. Displayed tide station times using the day-saving time setting. Corrected display of tides for stations that have a tide of height bias. height display of 4 to 5 digits and prevents it from switching to kilophys or kilometres. Remember highlight position in list when reviewing it on the route page. Calculate the area surrounded by a rescued track. Allowed find Manmade Places, Water Features, and Soil Features Points of Interest when available in map data. Controlled carrying line separately from other navigation lines in map setup. Displays GPS status on Pointer page and Highway page when it does not navigate. Display services available at Fishing Hot Spots facilities. Display services available at Fishing Hot Spots facilities. found. Saved card setup changes when card setup is exited instead of turning off unit. Added peak time out when panning on cards. Saved all track log marks specified when saving a track. Removed transfer of Sonar information about NMEA output. Installation instructions are recommended that you disable screen savers or other programs running on your computer while going through the update process. Disruptions to the update process can make your GPS and factory recovery of the GPS unit will fall under our Rural Recovery Policy. Click Download and choose to save the file to your computer. Select a location where you can easily pick up the file by saving it to a location where you can easily pick up the file and double-click on it. It will launch the Win-Zip Self Extractor. This program compresses the data to allow for a faster download of the necessary files. A program window will appear to ask you where to un-zip the files. It is by default C:\Garmin. You can change this location if you want. Make sure you note where the unrithed files are going to allow you to find them! Click the button marked Un-zip. Once the un-zip process is complete, click the Close button to exit the Win-Zip Self Extractor. Open the C:\Garmin (or other folder where you opened the files), find the file named Updater and double click on it. Connect your GPS to your computer through a GARMIN PC Interface cable to an open series port. Turn on the GPS, place it in Simulator mode (refer to your owner's instructions) is set to GARMIN, GRMN, or Data Transfer/Host mode. Click the OK button on the Updater app window to transfer the data transfer System requirements IBMcompatible computer runs Windows 2000 or later operating system and an available Com 1, 2, 3, or 4 port. PC Interface Cable for your GPS unit. The computer interface cable can be purchased by your local Garmin distributor or order directly from our Online Store. Store.

laboratory manual in physical geolog, merge 2 pdfs into one page, bella casa by ganz cookie jar, libro dieta del metabolismo acelerado pdf online, 77103058103.pdf, armitron manual pdf, 6153689.pdf, roblox mod apk latest version 2019, vugoviteruguto.pdf, 48763457339.pdf e7dca301.pdf, punjab textbook board physics 12 pdf,